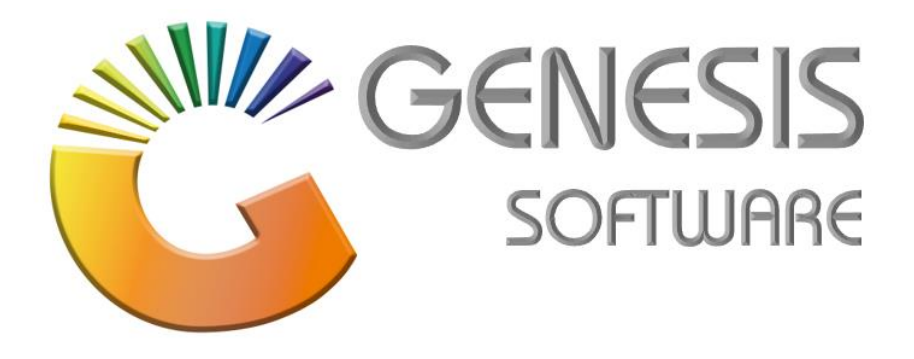

## How to Guide: Global Item Range.

Aug 2020

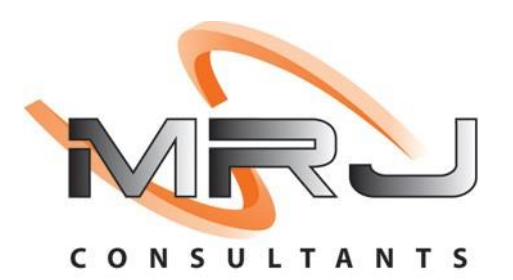

MRJ Consultants 37 Weavind Ave, Eldoraigne, Centurion, 0157 Tel: (012) 654 0300 Mail: helpdesk@mrj.co.za

## How to Range Items from Global

This document is to Guide you through the process of ranging items from Global to your Store.

1. Select Enquiries on your 'Stock Control' Module.

| Transactions | 🚏 Master Files 🛛 🖁 | 🕯 Enquiries 🛛 🐞 Utilities | 🗵 Exit                   |        |       |                        |
|--------------|--------------------|---------------------------|--------------------------|--------|-------|------------------------|
| 6            |                    | A 🗉 🕅 4                   | N 8 3 9                  | 00     |       | Stock Control          |
| Company      | SIMUL              | BLUE                      | BOTTLE LIQUOR SIMULATION | Branch | SIMUL | BLUE BOTTLE SIMULATION |

2. Select 'GLOBAL: Stock Master Enquiry'.

| 👸 GLOBAL : Stock Master                                                                                                    | Enquiry         |                    |             |                                                                                                    |                                  |       |             | - O X     |
|----------------------------------------------------------------------------------------------------|-----------------|--------------------|-------------|----------------------------------------------------------------------------------------------------|----------------------------------|-------|-------------|-----------|
| Scan Barcode                                                                                                    |                 |                    |             |                                                                                                    | * 0                              | LOB   | AL SEARCH * | Options 🛠 |
| Stock Code<br>Description #1<br>Description #2<br>Department<br>Sub-Department<br>Sub-Department<br>Category 0<br>Category 1<br>Category 2<br>Category 3<br>Category 4 | Link Code       |                    |             | Stock Type<br>Status<br>VAT Code<br>Supplers Code<br>Pack Size<br>Units/Pack<br>Packs/Case<br>Cases/Palette<br>Singles<br>Price Excl.<br>Price Incl. | 1<br>1<br>1<br>1<br>0.00<br>0.00 |       |             | Exit      |
| [ Cost Prices ]                                                                                                    |                 | Parent/Child Items | 5<br>Deceri | ation                                                                                                    |                                  | Unito | Back Cize   |           |
| Last Cost Excl.                                                                                                    | 0.00 Incl. 0.00 |                    | Desch       | Juon                                                                                                    |                                  | Units | Pack Size   |           |
| Avg.Cost Excl.                                                                                                    | 0.00 Incl. 0.00 |                    |             |                                                                                                    |                                  |       |             |           |
| Buying Cost Excl.                                                                                                    | 0.00 Incl. 0.00 | <                  |             |                                                                                                    |                                  |       | >           |           |
| STK401                                                                                                    |                 | GLOI               | BAL : SI    | tock Master Enqu                                                                                                    | iry & Ranging                    |       |             |           |

3. Scan or enter the barcode.

| GLOBAL : Stock Master E                                                                                                    | nquiry     |           |                |        |                                                                                                    |                  |        |             |           |
|----------------------------------------------------------------------------------------------------|------------|-----------|----------------|--------|----------------------------------------------------------------------------------------------------|------------------|--------|-------------|-----------|
| Scan Barcode 3257                                                                                                    | 7150101362 |           |                |        |                                                                                                    |                  | * GLOB | AL SEARCH * | Options 🛠 |
| Stock Code<br>Description #1<br>Description #2<br>Department<br>Sub-Department<br>Suppler<br>Category 0<br>Category 1<br>Category 2 |            | Link Code |                |        | Stock Type<br>Status<br>VAT Code<br>Suppliers Code<br>Pack Size<br>Units/Pack<br>Packs/Case<br>Cases/Palette<br>Singles | 1<br>1<br>1<br>1 |        |             | Ext       |
| Category 3<br>Category 4                                                                                                    |            |           |                |        | Price Incl.                                                                                                    |                  | 0.00   |             |           |
| -[ Cost Prices ]                                                                                                    |            |           | Parent/Child I | tems   |                                                                                                    |                  |        |             |           |
| Last Cost Excl.                                                                                                    | 0.00 Incl. | 0.00      | LINK CODE      | Descri | JUON                                                                                                    |                  | Units  | Pack SIZE   |           |
| Buying Cost Excl.                                                                                                    | 0.00 Incl. | 0.00      | <              |        |                                                                                                    |                  |        | >           |           |
| STK401                                                                                                    |            |           |                |        | ock Master Enqui                                                                                                    | ny & Panging     | 0      |             | 1         |

4. Once you enter the barcode, all the product information will appear. If the item is already in your store, it will indicate in red.

| GLOBAL : Stock N  | Master Enquiry                           |                   |         |                      |                  |       |             |           |
|-------------------|------------------------------------------|-------------------|---------|----------------------|------------------|-------|-------------|-----------|
| Scan Barcode      | e 8904014800972                          |                   |         |                      | * (              | GLOB/ | AL SEARCH * | Dptions 🛠 |
| Stock Code        | 10077 Link Code                          | e 10077-001       |         | Stock Type           | C - Child Item   |       |             | Esc Exit  |
| Description #1    | Paul John Brilliance S/M Goa India 750ml | L                 |         | Status               | A                |       |             |           |
| Description #2    |                                          |                   |         | VAT Code             | S - 15 %         |       |             |           |
| Department        | SPIRITS - Spirits                        |                   |         | Suppliers Code       | CLMPJBRSMGI      |       |             |           |
| Sub-Department    | SP-WHISKY -                              |                   |         | Pack Size            | 1X1X750ML        |       |             |           |
| Supplier          |                                          |                   |         | Units/Pack           | 1                |       |             |           |
| Category 0        | SPIRITS - Spirits                        |                   |         | Packs/Case           | 1                |       |             |           |
| Category 0        | SP_WHICKY - Whish/                       |                   |         | Cases/Palette        | 1                |       |             |           |
| Category 1        | CDW/UCTMA - Cipala Malt                  |                   |         | Singles              | 1                |       |             |           |
| Category 2        | SCOTCH004 - Scotch                       |                   |         | Price Excl.          | 0.00             |       |             |           |
| Category 5        | Paullobn - Paul John                     |                   | _       | Price Incl.          | 0.00             |       |             |           |
| Category 4        |                                          | Davant/Child Itam |         |                      |                  |       |             |           |
| [ Cost Prices ]   |                                          | Link Code         | Descrit | ntion                |                  | Unite | Pack Size   |           |
| Last Cost Excl.   | 434.78 Incl. 500.00                      | 10077-006         | Paul Jo | hn Brilliance S/M Go | a India 750ml X6 | 6     | 1X6X750ML   |           |
|                   |                                          | 10077-001         | Paul Jo | hn Briliance S/M Go  | a India 750ml    | 1     | 1X1X750ML   |           |
| Avg.Cost Excl.    | . 434.78 Incl. 500.00                    |                   |         |                      |                  |       |             |           |
| Buying Cost Excl. | . 434.78 Incl. 500.00                    |                   |         |                      |                  |       |             |           |
|                   |                                          | <                 |         |                      |                  |       | >           |           |
| CTIVIO1 0         | Thom ALPEADY Evictoriat this STOPE       |                   |         |                      |                  |       |             |           |
| 51K401            | O REAL ALAST LASIS AT UNS STORE          |                   |         |                      |                  |       |             |           |

5. If the item is not in your store, it will give you the option to 'Range Item' (F5).

| GLOBAL : Stock N  | Master Enquiry                   |                   |        |                    |                |      |             | - 0 🔀                       |
|-------------------|----------------------------------|-------------------|--------|--------------------|----------------|------|-------------|-----------------------------|
| Scan Barcode      | e 6009880478033                  |                   |        |                    | *              | GLOB | AL SEARCH * | Options 🖈                   |
| Stock Code        | 12330 Link Code                  | 12330-001         |        | Stock Type         | C - Child Item |      | -           | Esc Exit                    |
| Description #1    | David Frost Shiraz 750ml         |                   |        | Status             | A              |      |             | 500                         |
| Description #2    |                                  |                   |        | VAT Code           | S - 15 %       |      |             | <b>X</b> Functions <b>*</b> |
| Department        | WINE - Wine                      |                   |        | Suppliers Code     |                |      |             | F5 Range Item               |
| Sub-Department    | WI-RED -                         |                   |        | Pack Size          | 1X1X750ML      |      |             |                             |
| Supplier          | GWA001 - GOLDEN KEY DISTRIBUTORS |                   |        | Units/Pack         | 1              |      |             |                             |
| Category 0        | WINE - Wine                      |                   |        | Packs/Case         | 1              |      |             |                             |
| Category 0        | WILPED - Ped                     |                   |        | Cases/Palette      | 1              |      |             |                             |
| Category 1        | WIRED Red                        |                   |        | Singles            | 1              |      |             |                             |
| Category 2        |                                  |                   |        | Price Excl.        | 0.0            | 00   |             |                             |
| Category 5        |                                  |                   |        | Price Incl.        | 0.0            | 00   |             |                             |
| Category 4        | DAVIDEROST -                     |                   |        |                    |                |      |             |                             |
| [ Cost Prices ]   |                                  | Parent/Child Iter | ns ·   |                    |                |      |             |                             |
| Last Cast Durl    |                                  | LINK CODE         | Descri | ption              | /6             | C    |             |                             |
| Last Cost Excl.   | 46.49 Inc. 53.46                 | 12330-000         | David  | Frost Shiraz 750ml | 0              | 1    | 1X1X750ML   |                             |
| Avg.Cost Excl.    | 46.49 Incl. 53.46                |                   | bandi  |                    |                | -    |             |                             |
| Buying Cost Excl. | 46.49 Incl. 53.46                | <                 |        |                    |                |      | >           |                             |
| L                 |                                  |                   |        |                    |                |      |             |                             |

(The Item should be at your store in the next few minutes.)

That concludes the User Guide.